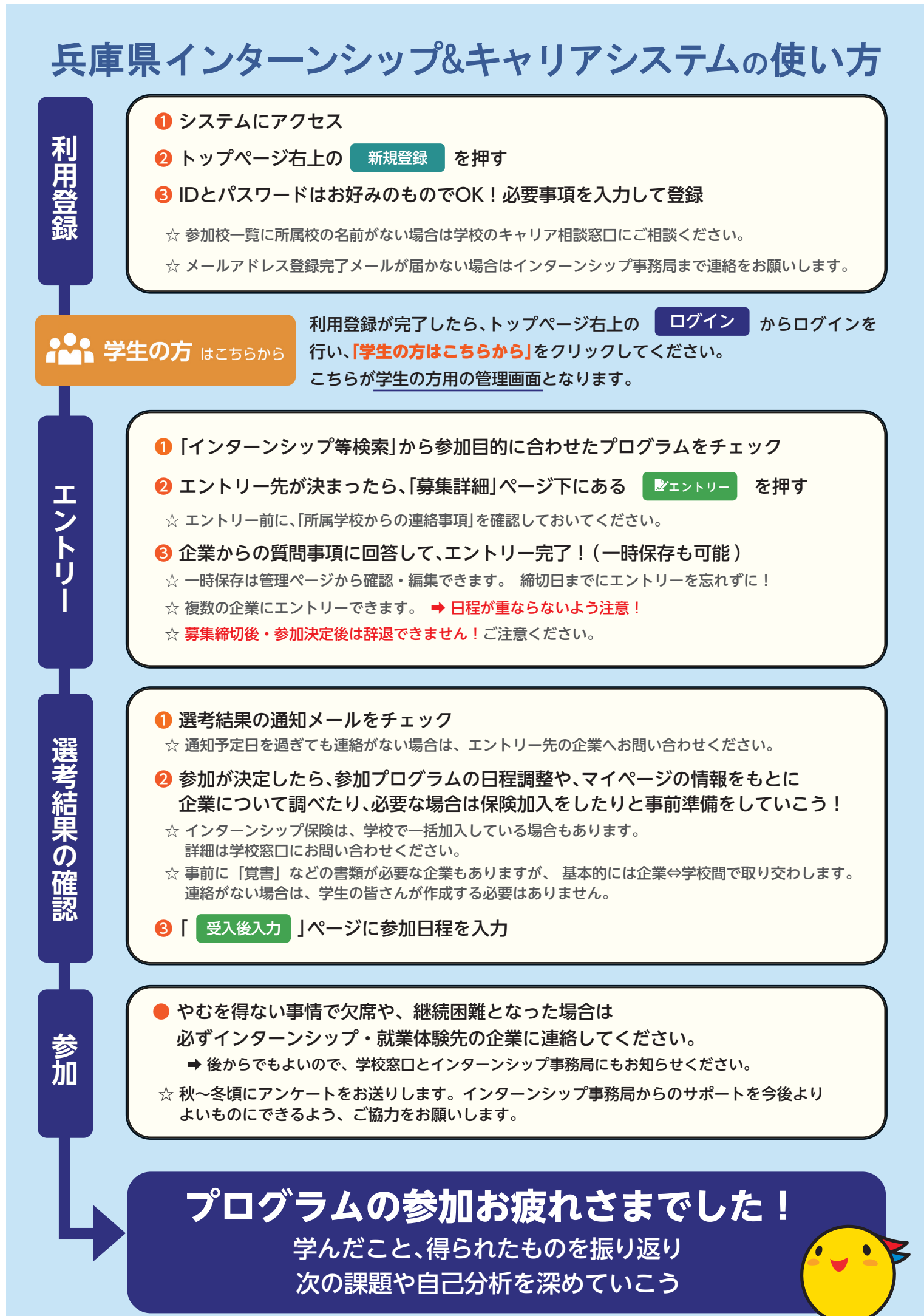

兵庫県マスコット はばタン